# bugku writeup(misc\_1)

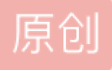

 Time-s\_up
 于 2017-10-01 08:53:29 发布
 17151
 收藏

 分类专栏:
 ctf writeups 文章标签:
 CTF writeup misc bugku

 版权声明:
 本文为博主原创文章,遵循 CC 4.0 BY-SA 版权协议,转载请附上原文出处链接和本声明。

 本文链接:
 https://blog.csdn.net/qg\_37592482/article/details/78146259

 版权

ctf writeups 专栏收录该内容

1 篇文章 0 订阅 订阅专栏 题目网址: http://123.206.31.85/challenges

先大体梳理一下图片隐写的一般思路:

1.查看图片属性中的详细信息,2.用notepad打开查看内容,3.binwalk检查图片里是否存在其他文件,4.使用 winhex观察或提取信息,5.stegsolve观察图片

分析流量包的一般思路:

1.追踪数据流, 2.直接导出文件

1.这是一张单纯的图片??

30

http://120.24.86.145:8002/misc/1.jpg

FLAG在哪里??

打开网址,保存图片。用notepad打开发现底部的一串字符

```
key{you are righ
```

在线unicode解码 http://tool.chinaz.com/Tools/Unicode.aspx

得key{you are right}

2.

隐写2

40

下载rar文件,打开得到一张图片。

尝试各种方法后无果。

最后从图片格式入手,更改其高度得到flag

http://blog.csdn.net/bisword/article/details/2777121

| (  | Offset  | 0  | 1  | 2  | 3  | 4  | 5  | 6  | 7  | 8  |   |
|----|---------|----|----|----|----|----|----|----|----|----|---|
| 00 | 000000  | 89 | 50 | 4E | 47 | 0D | 0A | 1A | 0A | 00 | ( |
| 00 | 0000010 | 00 | 00 | 01 | F4 | 00 | 00 | 01 | A4 | 80 | ( |
|    |         | _  |    |    |    |    |    |    |    |    |   |

将A4改为F4

BUGKU{a1e5aSA}

3.

telnet

**50** 

http://120.24.86.145:8002/misc/telnet/1.zip

下载文件,打开得到一个流量包,拖进wireshark里面分析。

题目提示telnet,直接右键追踪第一个telnet协议数据包的tcp流得到

Password: flag{d316759c281bf925d600be698a4973d5}

#### flag{d316759c281bf925d600be698a4973d5}

4.

又一张图片,还单纯吗??

60

http://120.24.86.145:8002/misc/2.jpg

好像和上一个有点不一样

下载图片,binwalk分析后发现里面藏了jpg文件,首地址为0x26C48。用winhex将图片进行手工分离,

| DECIMAL                                                                                                    | HEXADECIMAL                 | DESCRIPTION                                                                                               |
|----------------------------------------------------------------------------------------------------|-----------------------------|----------------------------------------------------------------------------------------------------|
| master<br>0                                                                                                    | 0x0 <sup>Pg</sup>           | JPEG image data. EXIF standard                                                                            |
| 12<br>directory: 8                                                                                                    | 0xC                         | TIFF image data, big-endian, offset of first image                                                        |
| 13017                                                                                                    | 0x32D9                      | Unix path: /www.w3.org/1999/02/22-rdf-syntax-ns#">                                                        |
| <rdf:descript<br>0/" xmlns</rdf:descript<br>                                                                                                    | tion rdf:about="<br>dh.jpg  | <pre>" xmlns:photoshop="http://ns.adobe.com/photoshop/1.</pre>                                            |
| 158792                                                                                                    | 0x26C48                     | JPEG image data, JFIF standard 1.02                                                                       |
| 158822<br>directory: 8                                                                                                    | 0x26C66 http:/              | /TLFEgimagendata, фig3endians2 offset of first image                                                      |
| 159124                                                                                                    | 0x26D94                     | JPEG image data, JFIF standard 1.02                                                                       |
| 162196                                                                                                    | 0x27994                     | JPEG image data, JFIF standard 1.02                                                                       |
| 164186<br><rdf:descrip< td=""><td>0x2815A<br/>tion_rdf:about="</td><td>Unix path: /www.w3.org/1999/02/22-rdf-syntax-ns#"&gt;<br/>" xmlns:dc="http://purl.org/dc/elements/1.1/" xmlns</td></rdf:descrip<> | 0x2815A<br>tion_rdf:about=" | Unix path: /www.w3.org/1999/02/22-rdf-syntax-ns#"><br>" xmlns:dc="http://purl.org/dc/elements/1.1/" xmlns |
| :xap="htt                                                                                                    |                             |                                                                                                    |
| 168370<br>ard Company"                                                                                                    | 0x291B2                     | Copyright string: "Copyright (c) 1998 Hewlett-Pack                                                        |

得到 falg{NSCTF\_e6532a34928a3d1dadd0b049d5a3cc57}

falg{NSCTF\_e6532a34928a3d1dadd0b049d5a3cc57}

5.

多种方法解决

60

在做题过程中你会得到一个二维码图片

http://120.24.86.145:8002/misc/3.zip

下载文件,得到一个exe的文件。用notepad打开得到一串base64的编码,使用在线base64编码转图片 http://imgbase64.duoshitong.com/

得到二维码

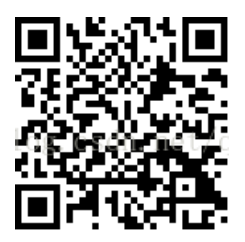

在线扫码 http://jiema.wwei.cn/

得KEY{dca57f966e4e4e31fd5b15417da63269}

6.

猜?

60

http://120.24.86.145:8002/misc/cai/QQ20170221-132626.png

flag格式key{某人名字全拼}

下载图片,根据提示,直接百度识图。图中大美女为刘亦菲。

key{liuyifei}

### 7.

宽带信息泄露

### 60

flag格式: flag{宽带用户名}

下载文件,得到一个conf.bin文件。 使用routerpassview打开该文件,搜索关键字username得到

flag{053700357621}

#### 8.

linux ??????

80

http://120.24.86.145:8002/misc/1.tar.gz

linux基础问题哟

下载文件,解压后得到一个flag文件,直接用notepad打开,搜索关键字key 得到key{feb81d3834e2423c9903f4755464060b}

#### 9.

中国菜刀,不再web里?

## 80

国产神器 http://120.24.86.145:8002/misc/caidao.zip

下载文件,得到一个流量包,拖进wireshark里面分析,

根据提示是菜刀链接,筛选http协议。

在第三个握手包里发现了包含加密的flag

右键显示分组字节,去掉X@Y后压缩解密

```
      flag/
      000755 000765 000024 000000000 12734163500 014133 5

      ustar 00zhangjianxiang
      staff
      000000 000000

      flag/flag.txt
      000644 000765 000024 0000000045 12734157617 015620 0
      000000 000000

      ustar 00zhangjianxiang
      staff
      000000 000000

      key{8769fe393f2b998fa6a11afe2bfcd65e}
      000000 000000
      000000
```

10.

这么多数据包

80

这么多数据包找找吧,先找到getshell的流

#### 用wireshark打开pcapng文件

根据提示,首先找到从104开始,为端口扫描。

继续往下,找到攻击机通过3389端口远程连接目标机,以及smb协议的包

(被用于Web连接和客户端与服务器之间的信息沟通)

从5542开始已经getshell,追踪流后得到字符串。

```
C:\>type s4cr4t.txt
type s4cr4t.txt
Q0NURntkb195b3VfbGlrZV9zbmlmZmVyfQ==
```

base64解密得

CCTF{do\_you\_like\_sniffer}

感想: win10自带的照片查看器,视频播放器真心不好使,导致走了很多弯路,浪费了很多时间。还有360解压缩。。

剩下的过会儿再写。。困了。。